## Priradenie domény k multihostingu

Last updated October 28, 2024

Ak ste si zakúpili multihosting a potrebujete k nemu priradiť doménu, celý proces zvládnete pár klikmi cez svoj <u>Webglobe Admin</u>.

1. V prehľade služieb si zvoľte vami zakúpený multihosting.

- 2. V menu následne zvolíme sekciu Hosting a podsekciu Multihosting.
- 3. V rolovacej lište nájdeme doménu, ktorú chceme pridať a uložíme.

| Webglobe<br>Admin                                                                                      | T SLUŽBY FAKTURÁCIA MÔJ ÚČET PODPORA                                                                                                    | ₩IC0662 ~                            |
|----------------------------------------------------------------------------------------------------|----------------------------------------------------------------------------------------------------|--------------------------------------|
| SLUŽBY<br>Doména/Slutha<br>multi_479839                                                                | Multihosting multi_479839 🎓 / multi_479839 / Domény v multihostingu                                                                                                    | den diskový priestor a zároveň je na |
| <ul> <li>HOSTING</li> <li>Detail</li> <li>Zäkladné nastavenia</li> <li>Rozdelenie priestoru</li> </ul> | nich možné vytvoriť samostatné e-mailové schránky.<br>Do multihostingu je možné pridať len doménu bez hostingovej služby a s primárnymi DNS.<br>Pridanie ďalšej domény do multihostingu<br>Doména Nemáte voľnú doménu na pridanie do multil |                                      |
| Multihosting<br>Web                                                                                    | Vlobiť 🔍 Dojednať novú doménu                                                                                                    |                                      |
| FTP a súbory<br>Databázy                                                                               | > Domény priradené k multihostingu multi_479839 - Využité: 0 / 10                                                                                                    |                                      |
| Zálohovanie                                                                                            | Doména Hlavný adresár domény     Žiadne záznamy                                                                                                    | Akcie                                |
| + NOVÁ SLUŽBA                                                                                          |                                                                                                    |                                      |
| <ul><li>POŽIADAVKA NA PODP</li><li>POMOC A PODPORA</li></ul>                                           | DRU                                                                                                    |                                      |

Nižšie máme možnosť vidieť obsadenosť zvoleného multihostingu.

V prípade, že žiadnu doménu nemáte, môžete si ju zakúpiť prostredníctvom novej objednávky cez modré tlačítko – **Objednať novú doménu**.

## Doménu už mám zaregistrovanú u iného registrátora. Čo teraz?

Ak už máte svoju doménu zaregistrovanú u iného registrátora, i napriek tomu si ju môžete pridať do vášho multihostingu.

Vykonať tak môžete prostredníctvom novej objednávky cez modré tlačítko – **Objednať novú doménu**. V ďalšom kroku objednávky potom zvolíte Typ objednávky – Iba hosting, alebo Preregistrácia.

V prípade objednávky typu Iba hosting sa vo vašom multihostingu vytvorí priestor pre vašu doménu.

V prípade objednávky typu Preregistrácia objednáte zároveň i preregistráciu domény k nám ako registrátorovi domén. V tomto prípade budete potrebovať Auth-ID kód od terajšieho registrátora domény.

## Doménu nevidím v zozname voľných domén.

V prípade, že máte na doméne, ktorú by ste chceli vložiť do multihostingu, už aktívny hostingový balík, je potrebné <u>kontaktovať našu podporu pre bližšie informácie.</u>